- Visit the college website at: www.lasc.edu
- From the school's main page, select Register Here

|                         |                           | opuatea covid-ta morria  | UUII GARES AGU     | mornauon               |                                       |          |
|-------------------------|---------------------------|--------------------------|--------------------|------------------------|---------------------------------------|----------|
| HOME K- 12 STUDENTS     | NEW STUDENTS CURRENT STUD | PENTS FACULTY & STAFF CO | MMUNITY CONTACT US | STUDENT/FACULTY PORTAL |                                       |          |
|                         | -                         |                          |                    | Apply I<br>Admis       | Now Register Her<br>sions Live Chat S | e A-z    |
| LOS ANGELES SOUTHWEST C | OLLEGE                    |                          |                    |                        | Search                                | Q        |
|                         |                           |                          |                    |                        | <u>Fr (100)</u>                       |          |
| PROGRAMS                | BECOME A STUDENT          | PAYING FOR COLLEGE       | SERVICES & SUPP    | ORT LIFE @ L           | ASC AE                                | OUT LASC |

• Enter your Student ID & Password

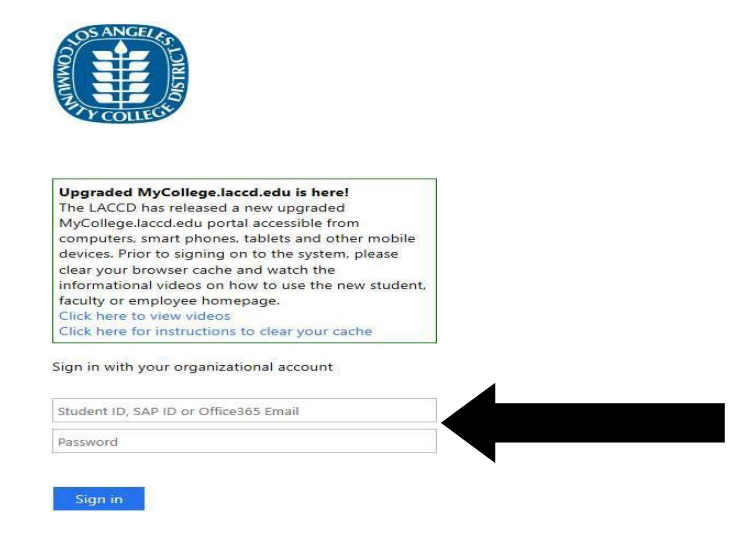

• View Student Home Screen click on "MANAGE CLASSES" icon

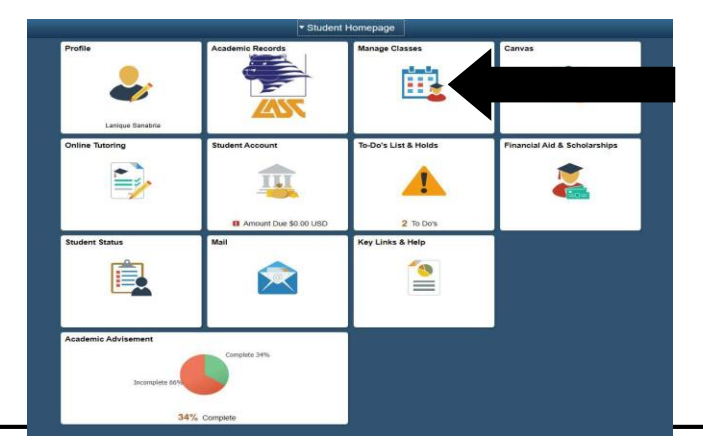

• Using the menu on the left side of the screen, find your Enrollment Date by clicking on "ENROLLMENT DATES"

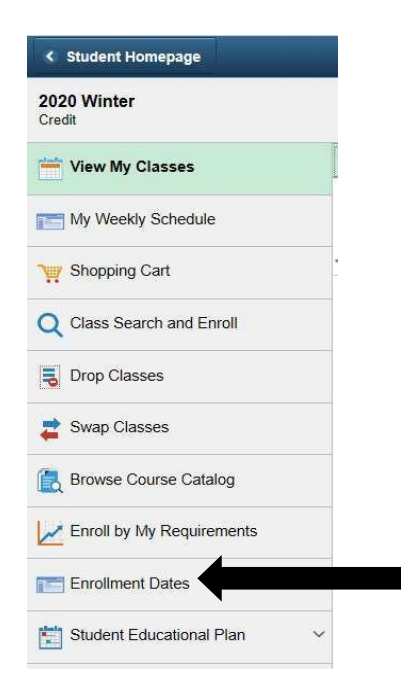

• Next click on "Class Search and Enroll" then type in the "SUBJECT" (i.e. ENGLISH)

| < Student Homepage        |            |
|---------------------------|------------|
| 2020 Winter<br>Credit     |            |
| View My Classes           | The second |
| My Weekly Schedule        |            |
| W Shopping Cart           |            |
| Q Class Search and Enroll |            |
| Drop Classes              |            |
| 韋 Swap Classes            |            |
| Browse Course Catalog     |            |
| Enroll by My Requirements |            |
| Enrollment Dates          |            |
| Student Educational Plan  | -          |

• Type in subject by name (i.e. "ENGLISH")

|   |                                           | Class Search and Enroll |
|---|-------------------------------------------|-------------------------|
|   |                                           |                         |
| 1 | Search For Classes 1                      |                         |
|   | Enter keyword e.g. course, subject, class |                         |

• Click on class title (in blue) to read additional class information

### View Search Results

| Open Classes Only 🛞       | Los Angeles Southwest College 🛞 | Clear All |
|---------------------------|---------------------------------|-----------|
|                           |                                 |           |
| ENGLISH 101               |                                 |           |
| College Reading And Comp  | position I                      |           |
| 5 Class Options Available |                                 |           |
| ENGLISH 102               |                                 |           |
| College Reading And Comp  | position II                     |           |
| 1 Class Option Available  |                                 |           |
| ENGLISH 103               |                                 |           |
| Opening a set Option Th   | hinking                         |           |
| Composition And Chucal H  |                                 |           |

• Choose desired class, then click arrow on far right

| ENGLISH<br>College R<br>Select the<br>Add to<br>Course | H 101<br>eading And<br>class det<br>favorite co<br>e Informa | l Compositio<br>ails link to s<br>urses<br>tion | omposition I<br>s link to see if a specific class offers low cost textbooks or zero cost textbooks.<br>ies |                         |                                                        |                     |                |                     |          |
|--------------------------------------------------------|--------------------------------------------------------------|-------------------------------------------------|----------------------------------------------------------------------------------------------------|-------------------------|--------------------------------------------------------|---------------------|----------------|---------------------|----------|
| - Class                                                | Selection                                                    | 0                                               |                                                                                                    |                         |                                                        |                     |                | Solacted Filters    | 5 option |
| Option                                                 | Status                                                       | Session                                         | Class                                                                                                    | Meeting Dates           | Days and Times                                         | Room                | Instructor     | Seats               | option   |
| 1                                                      | Open                                                         | Other                                           | Class# 10943 - Section S01 - LEC                                                                           | 01/06/2020 - 02/09/2020 | Monday Tuesday Wednesday Thursday<br>8:00AM to 10:30AM | Southwest-SSEC 125A | Stephanie Arms | Open Seats 32 of 40 | >        |
| 2                                                      | Open                                                         | Other                                           | Class# 10945 - Section S02 - LEC                                                                           | 01/06/2020 - 02/09/2020 | 10 HR 30 Min /Wk TBA                                   | Southwest-ON LINE   | Sharon Maselli | Open Seats 14 of 40 | >        |
| 3                                                      | Open                                                         | Other                                           | Class# 10947 - Section S03 - LEC                                                                           | 01/06/2020 - 02/09/2020 | Monday Tuesday Wednesday Thursday<br>10:40AM to 1:10PM | Southwest-SSEC 125A | Stephanie Arms | Open Seats 36 of 40 | >        |
| 4                                                      | Open                                                         | Other                                           | Class# 11074 - Section S04 - LEC                                                                           | 01/06/2020 - 02/09/2020 | 10 HR 30 Min /Wk TBA                                   | Southwest-ON LINE   | Sharon Maselli | Open Seats 40 of 40 | >        |
| 5                                                      | Open                                                         | Other                                           | Class# 11813 - Section S05 - LEC                                                                           | 01/06/2020 - 02/09/2020 | Monday Tuesday Wednesday Thursday<br>10:40AM to 1:10PM | Southwest-SSEC 102  | Max Evans      | Open Seats 34 of 40 | >        |

• Click "NEXT" (top right corner)

|                                                                                                    |         | Class Search and Enroll |                                      | Next >              |
|----------------------------------------------------------------------------------------------------|---------|-------------------------|--------------------------------------|---------------------|
|                                                                                                    |         |                         |                                      |                     |
| Step 1 of 4: Review Class Selection<br>You have selected<br>ENGLISH 101 College Reading And Composition 1<br>Option Status Open |         |                         |                                      |                     |
| Class                                                                                                    | Session | Meeting Dates           | Days and Times                       | Seats               |
| Class# 10943 - Section S01 - LEC                                                                                                | Other   | 01/06/2020 - 02/09/2020 | Monday to Thursday 8:00AM to 10:30AM | Open Seats 32 of 40 |

• If you are adding course after the first day of the semester, you will need to obtain and enter a permission number from the class instructor then click on green "Accept" button. Prior to the 1<sup>st</sup> day of class, simply click "Accept"

| tep 2 of 4: Review Class Preferences            |    |   | A |
|-------------------------------------------------|----|---|---|
| NGLISH 101 College Reading And Composition I    |    | • |   |
| lass# 10943 - Section S01 - LEC - Open          |    |   |   |
| Add to waitlist if class is full?               | No |   |   |
| Permission Number 🕧                             |    |   |   |
|                                                 |    |   |   |
| Requirement Designation - Meets IGETC-1A CSU-A2 |    |   |   |
| Zake Requirement Designation                    |    |   |   |

#### • Click Enroll and Next button at the top right corner

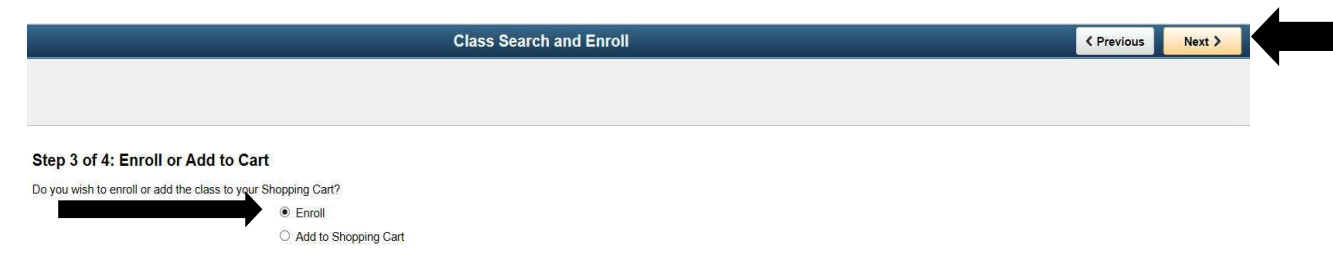

### • Click SUBMIT button in the top right corner

| Step 4 of 4: Review and Submit<br>You have selected to enroll in |         |                         |                                      | Submit              |
|------------------------------------------------------------------|---------|-------------------------|--------------------------------------|---------------------|
| ENGLISH 101 College Reading And Composition I                    |         |                         |                                      |                     |
| Option Status Open                                               |         |                         |                                      |                     |
| Class                                                            | Session | Meeting Dates           | Days and Times                       | Seats               |
| Class# 10943 - Section S01 - LEC                                 | Other   | 01/06/2020 - 02/09/2020 | Monday to Thursday 8:00AM to 10:30AM | Open Seats 32 of 40 |

• Click "YES" button to complete the class registration

| Are you sure | you want to submit | ? |
|--------------|--------------------|---|
| Yes          | No                 |   |